# **Accessing Completed eLearning Modules**

Example: Discover Toyota modules

- 1. Log back into www.uotdealer.com
- 2. Find E128 under E-Learning Modules Completed and click on the title:

### **E-Learning Modules Completed**

- E088 Creating Loyalty with Every Delivery Passed E089 - Toyota Care / Scion Service Boost - Complimentary Maintenance - Passed E098 - Accessory Sales Fundamentals - Passed E099 - Accessory Sales Mastery - Passed E116 - Scion Foundations - Finance - Passed E117 - Scion Foundations - Service - Passed E118 - Scion Foundations - Sales - Passed E121 - BeSpoke Premium Audio featuring aha - Passed E122 - 4WD Simplified - Passed E123 - RAV4 EV Assessment - Passed E124 - Sell Scion to Younger Buyers - Passed E126 - Sales Delivery Experience - Passed E127 - Discover Toyota - Let's Go Places - Passed
- E3123 2013 Avalon Product Launch eLearning Passed
- 3. The Test Overview page appears, and click on any one of the course code titles:

### Sample Person

- E128 Discover Toyota Let's Go Places
- Date Completed: 7/2/14

Items Completed to Receive E128 - Discover Toyota - Let's Go Places Credit:

E1281 - Discover Toyota: Welcome - Passed E1282 - Discover Toyota: The Showroom - Passed E1283 - Discover Toyota: Performance - Passed E1284 - Discover Toyota: Hybrid & Advanced Technology Vehicles - Passed E1285 - Discover Toyota: In-Cabin Tech - Passed E1286 - Discover Toyota: Safety - Passed E1287 - Discover Toyota: QDR - Passed E1288 - Discover Toyota: Scion - Passed E1289 - Discover Toyota: Toyota Financial Services - Passed

4. Click on the blue "here" where is says: Click here to access this E-Learning Module

## Sample Person

#### Passed

- · E1282 Discover Toyota: The Showroom
- Date Completed: 6/25/14

## Click here to access this E-Learning Module.

Back To E128 - Discover Toyota - Let's Go Places - Passed

Back To Test Home

5. The Learning Center page will appear, and click on the grey Launch button.

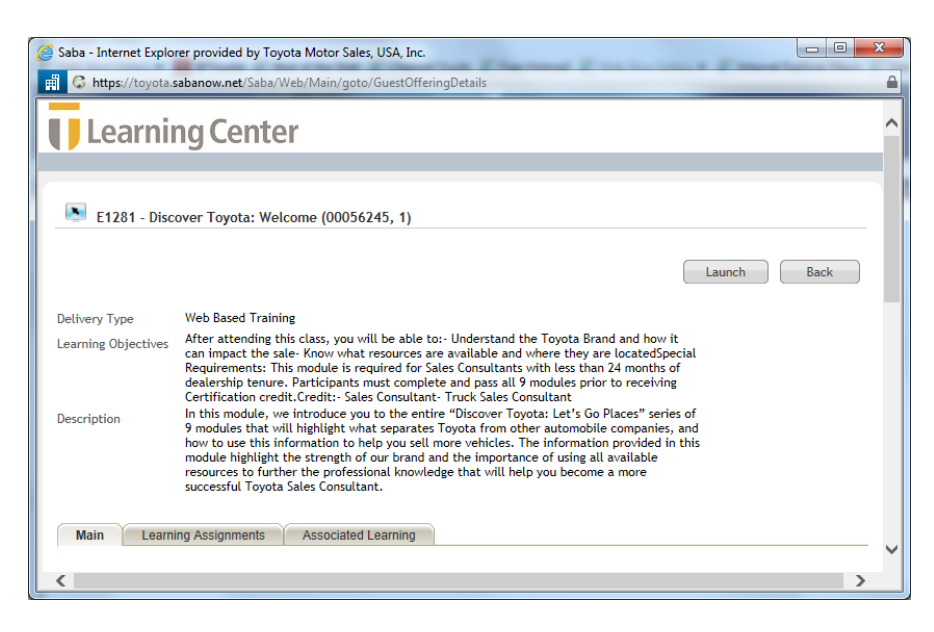

- 6. Log into Learning Center.
- 7. Click on the word Search in the left hand menu

| Learning Center      |                                                                                                    |               |                            |  |  |  |  |  |
|----------------------|----------------------------------------------------------------------------------------------------|---------------|----------------------------|--|--|--|--|--|
| My Home My Learnin   | 0                                                                                                    |               |                            |  |  |  |  |  |
|                      |                                                                                                    |               |                            |  |  |  |  |  |
| In-Progress Learning | ess Learning Please read                                                                                                    |               |                            |  |  |  |  |  |
| Search               |                                                                                                    |               |                            |  |  |  |  |  |
| Transcript           | You are already registered for this offering. Please click Go To Registration to access the content Launch page. Current Enrollments and completed course items |               |                            |  |  |  |  |  |
|                      |                                                                                                    |               |                            |  |  |  |  |  |
|                      | Name                                                                                                    | Registered On | Actions                    |  |  |  |  |  |
|                      | E1281 - Discover Toyota: Welcome                                                                                                    | 06/25/2014    | View Completed Course Item |  |  |  |  |  |

8. Click on the words Advanced Search in the far right hand corner

| Learning Center      |                               |                 |  |  |  |  |  |  |
|----------------------|-------------------------------|-----------------|--|--|--|--|--|--|
| My Home My Lear      | ning                          |                 |  |  |  |  |  |  |
|                      |                               |                 |  |  |  |  |  |  |
| In-Progress Learning | Search                        |                 |  |  |  |  |  |  |
| Search               |                               |                 |  |  |  |  |  |  |
| ⇒ Search             |                               | Advanced Search |  |  |  |  |  |  |
| Transcript           | All Course Name or Keyword    | arch            |  |  |  |  |  |  |
|                      | Show exact matches only       |                 |  |  |  |  |  |  |
|                      | Starting In Next Six Months 🔽 |                 |  |  |  |  |  |  |

9. Type in the module course code (i.e E1281 or E1283) and click the blue Search button.

|                      | ing Center                                           |
|----------------------|------------------------------------------------------|
| My Home My Learn     | ing                                                  |
|                      |                                                      |
| In-Progress Learning | Find Knowledge Resources - Advanced Search           |
| Search               |                                                      |
| Search               | Courses                                              |
| Transcript           | Offering                                             |
|                      |                                                      |
|                      |                                                      |
|                      | Course Title Region/Area                             |
|                      | Keyword Q 6 Delivery Type All                        |
|                      | Start Date >= 07/08/2014 III Language -Select One-   |
|                      | End Date <= Category                                 |
|                      | Venue                                                |
|                      | Course Code Owner                                    |
|                      | Simple Search   Configure   Save Search Query Search |

10. Click on the Course Title in the first column.

| Learning Center                                      |                                  |                       |                |              |          |                 |       |          |                    |                    |                  |         |        |
|------------------------------------------------------|----------------------------------|-----------------------|----------------|--------------|----------|-----------------|-------|----------|--------------------|--------------------|------------------|---------|--------|
| My Home My Lear                                      | rning                            |                       |                |              |          |                 |       |          |                    |                    |                  |         |        |
|                                                      |                                  |                       |                |              |          |                 |       |          |                    |                    |                  |         |        |
| In-Progress Learning                                 | Find Knowledg                    | ge Resources          | - Advar        | nced Sea     | arch     |                 |       |          |                    |                    |                  |         |        |
| Search                                               |                                  |                       |                |              |          |                 |       |          |                    |                    |                  |         |        |
| Search                                               | Courses                          |                       |                |              |          |                 |       |          |                    |                    |                  |         |        |
| Transcript                                           | Offering                         |                       |                |              |          |                 |       |          |                    |                    |                  |         |        |
|                                                      |                                  |                       |                |              |          |                 |       |          |                    |                    |                  |         |        |
|                                                      |                                  |                       |                |              |          |                 |       |          |                    |                    |                  |         |        |
|                                                      | Course Title E1                  | 281                   | F              | Region/Area  |          | (               | 26    |          |                    |                    |                  |         |        |
|                                                      | Keyword                          |                       | ୍ ୍ରା 🍯 🕻      | Delivery Typ | e All    | ~               | ]     |          |                    |                    |                  |         |        |
|                                                      | Start Date >= 07/                | /08/2014              | _ 🛒 ι          | anguage      | -Sele    | ct One- 🗸       |       |          |                    |                    |                  |         |        |
|                                                      | End Date <=                      |                       | _ 🗹 (          | Category     |          | (               | 2.    |          |                    |                    |                  |         |        |
|                                                      | Venue                            |                       | <u>م (ه)</u> ( | Competency   |          | (               | 2     |          |                    |                    |                  |         |        |
|                                                      | Course Code                      |                       |                | Owner        |          | (               | 26    |          |                    |                    |                  |         |        |
| Simple Search   Configure   Save Search Query Search |                                  |                       |                |              |          |                 |       |          |                    |                    |                  |         |        |
|                                                      | Offering                         |                       |                |              |          |                 |       |          |                    |                    |                  | Calenda | r View |
|                                                      | Course Title Vers                | sion Delivery Type    | Start Date     | End Date     | Offering | Region/Area/TMS | Venue | Language | Current Enrollment | Maximum Enrollment | Current Waitlist | Status  | Add    |
|                                                      | E1281 -<br>Discover 1<br>Tovota: | Web Based<br>Training |                |              |          |                 |       | English  | 2342               |                    | -2342            |         |        |

11. Click on the blue Launch button next to the Register button

|       | Learning Center      |                                                |                                                                                                    |                                                                                          |        |  |  |  |  |  |
|-------|----------------------|------------------------------------------------|----------------------------------------------------------------------------------------------------|------------------------------------------------------------------------------------------|--------|--|--|--|--|--|
|       | My Home My Learning  |                                                |                                                                                                    |                                                                                          |        |  |  |  |  |  |
|       |                      |                                                |                                                                                                    |                                                                                          |        |  |  |  |  |  |
|       | In-Progress Learning | E1281 - Discover Toyota: Welcome (00056245, 1) |                                                                                                    |                                                                                          |        |  |  |  |  |  |
|       | Search               |                                                | Derivation                                                                                                    | Laurah                                                                                   |        |  |  |  |  |  |
|       | Transcript           | Delivery Type                                  | Web Based Training                                                                                                    | More Action                                                                              |        |  |  |  |  |  |
| Learn |                      | Learning Objectives                            | After attending this class, you will be able to:- Understand the Toyota Brand and how it can<br>impact the sale. Know what resources are available and where they are locatedSpecial<br>Requirements: This module is required for Sales Consultants with less than 24 months of<br>dealership tenure. Participants must complete and pass all 9 modules prior to receiving<br>Certification credit. Credit:- Sales Consultant-Truck Sales Consultant                                                        | Go to In-Progress Learning<br>Add to Plan<br>View Confirmation<br>Back to Search Posults |        |  |  |  |  |  |
|       |                      | Description                                    | In this module, we introduce you to the entire "Discover Toyota". Let's Go Places' series of 9<br>modules that will highlight what separates Toyota from other automobile companies, and how<br>to use this information to help you sell more vehicles. The information provided in this module<br>highlight the strength of our brand and the importance of using all available resources to<br>further the professional knowledge that will help you become a more successful Toyota Sales<br>Consultant. | Duck to Obarch 1                                                                         | (USURD |  |  |  |  |  |

12. The module should launch.